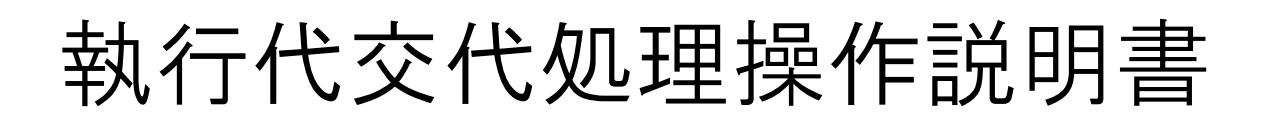

| IJ€ " | 1Eİİİ GAKU<br><b>月治学院大</b> : | 'in unive<br><b>学 学生部</b> | RSIŤY                                                                                   | 団体用                                                                              | 白金 TEL 03-5421-5155<br>横浜 TEL 045-863-2030                        |
|-------|------------------------------|---------------------------|-----------------------------------------------------------------------------------------|----------------------------------------------------------------------------------|-------------------------------------------------------------------|
| 学生団   | ]体諸願い・諸                      | 届け申請                      |                                                                                         | 学生音                                                                              | ₿HP┃明治学院大学HP┃                                                     |
| ログアウト | 申請状況                         |                           | 学生部からのお知らせ<br>【執行代交代処理と団体登録ラ<br>10年3月15日(月)23:5900<br>【体育勉強使用時文仕勘設使<br>本化します。8月分(申請期間部) | 夕修正を行ってくたさい]20094<br>副に完了のこと!(詳細はポートへ、<br>用願の入力フォーム変更について)<br>/1~9)より変更します。詳細はポー | ∓11月27日(金)16:00~20<br>ポン参照)<br> 平日・休日の区分をなくして−<br> トへポンを確認してください。 |
|       | 所属グループ ▶ 🕯                   | 更好会                       | <b>所属団体 ▶</b> 大学行事                                                                      |                                                                                  |                                                                   |
|       | 申請内                          | 容に変更が生じたナ                 | 易合は、受付番号を控えたうえで学生                                                                       | 部窓口へ相談してください。                                                                    | •                                                                 |
|       | 決裁「回<br>合宿届                  | J」となった体育・文<br>、夏合宿届の参加:   | 化施設使用願の取り消しについては、<br>皆名簿については、「詳細」画面から                                                  | 、「施設使用取消願」をWeb<br>参加者の追加・変更を行うこ                                                  | 申請できます。<br>とができます。                                                |
|       | (130) 既決申記                   | )—(2)                     | 申請一覧 下書き一覧                                                                              |                                                                                  | 新規申請                                                              |
|       | 受付番号                         | 実施日(開始日)                  | ヘッダー                                                                                    | 申請種別                                                                             | 場所 決裁 詳細表示                                                        |
|       | 2010010640375                | 2010/03/27(土)             | 広報室 オーブンキャンバス                                                                           | 文化施設使用願                                                                          | 白金可詳細                                                             |

[執行代交代]ボタンを押す

[執行代交代処理を開始する]ボタンを押す

| 学生団             | 日体諸願い・諸届け申請              | ┃ 学生部HP┃ 明治学院大学HP                                                                                                    |
|-----------------|--------------------------|----------------------------------------------------------------------------------------------------|
| <u>ם מקגט</u> ר | 団体登録                     | 学生部からのお知らせ<br>(執行代交代現是20時を登まーク修正を行ってくた法、1/2009年11月27日(金)16:00~20<br>10年5月19日(月)23:3500間に完了のこと1(14組はポートへ代ン参照)<br>(存有施設展刊時、文灯ガーー人変更につい(27年日・休日の区分を父しして<br>本化します。日約一(申請問題)への)と対変しま」「詳細はポートへ次く発掘してくた法、 |
|                 | <b>所属グループ ▶</b> 愛好会      | <b>所属団体 ▶</b> 大学行事                                                                                                    |
|                 | 注意:この処理は学生団<br>基本情報、クラブ役 | 体変領に替わる年1回の処理です。<br>員・額問・指導者等が新活動年度に切り替わります。                                                                                                    |
|                 | ※部員の入部・休部・退              | 部の処理は「団体登録データ修正メニュー」から行ってください。                                                                                                    |
|                 | 執行代交代処理を開                | 始する メインメニューへ戻る                                                                                                    |
|                 |                          |                                                                                                    |

| 学生団            | 体諸願い・諸届け申請        |                                             |                                                                        | ┃ 学生部HP                                                                               | 明治学院大学HP                                           |
|----------------|-------------------|---------------------------------------------|------------------------------------------------------------------------|---------------------------------------------------------------------------------------|----------------------------------------------------|
| <u>ם לדל א</u> | 団体登録              | 学生部から<br>【執行代交日<br>10年3月1<br>【体育施設<br>本化します | 5のお知らせ<br>代処理と団体登録データ<br>5日(月)23:59の間に<br>更用語・文化施設使用語<br>。8月分(申請期間6/1~ | R修正を行ってくたさい]2009年11月<br>完了のこと(詳細はポートへポン参照<br>の入力フォーム変更について]平日・1<br>9)より変更します。詳細はポートへポ | 27日(金)16:00~20<br>周)<br>休日の区分をなくしてー<br>ンを確認してください。 |
|                | 所属グループ▶愛好会        | 所属団体▶フ                                      | 大学行事                                                                   |                                                                                       |                                                    |
|                | 団<br>各情報を確認・修正した後 | 体登録データの<br>約、「全登録を終                         | )確認と修正を行い<br>え、執行代を交代し                                                 | ます。<br>します」ボタンを押して下さい。<br>                                                            |                                                    |
|                |                   | 9                                           | 最終更新年月E                                                                | 確認・修正する                                                                               |                                                    |
|                | クラブ役員・顧問・指導       | 尊者等                                         |                                                                        | 確認・修正する                                                                               |                                                    |
|                | 全登録をお             | 冬え、執行代を交                                    | 代します メイン                                                               | メニューへ戻る                                                                               |                                                    |

[確認・修正する]ボタンを押す 団体基本情報、クラブ役員・顧問・指導者 等それぞれ確認・修正する。

| 学生団   | 体諸願い・諸届い           | ナ申請                            |             |                     | 学生部HP   明治学院大学HF       |
|-------|--------------------|--------------------------------|-------------|---------------------|------------------------|
| ログアウト | 団体登録               | 学生部                            | からの         | お知らせ                |                        |
|       | 所属グループ▶愛好会         | 所属団体                           | 大学          | 授業                  |                        |
|       | 団体基本情報の修正          | 内容入力                           | 内容<br>(•TEL | 確認 📫<br>・設立年は半角、その他 | 完了<br>2の項目は全て全角で入力します。 |
|       | 最終更新日              | 2010/11/08                     |             | 団体コード               | 156                    |
|       | 团体名                | 大学授業                           |             | 所属グループ              | 愛好会                    |
|       | 団体名略称              | 授業                             |             |                     |                        |
|       | 団体メールアドレス          | gakuse i@mguad.me ijigakuin.ac |             | 設立年                 |                        |
|       | サークルルーム<br>(部室:白金) |                                |             | サークルルーム<br>(部室:横浜)  |                        |
|       | TEL(白金)            | 03 - 5421 - 5155               |             | TEL(横浜)             | 045 - 863 - 2030       |
|       | 活動状況               | 活動中 🖌                          |             | 学外所属団体              |                        |
|       | 活動目的<br>最大180文字まで  | 学生部で大学授業を代行申                   | 諸す          | ۵.                  | ×                      |
|       | 機関紙名称              |                                |             | 機関紙年間発行数            | 00 💌                   |
|       | 主たる活動場所<br>(学内)    | 学生部                            |             | 主たる活動場所<br>(学外)     |                        |
|       | 前年度成績<br>(団体)      |                                |             | 前年度成績<br>(個人)       |                        |
|       | 備考                 |                                |             |                     |                        |

[団体基本情報]に修正すべき項目があ れば修正し、空欄があれば全て入力する

[クラブ役員・顧問・指導者等]を新年度の 執行部に修正し、更新する

| 学生団   | 体諸願い・   | 諸届け申請                              |                              |                             | ┃ 学生部HP┃ 明治学院大学HP                  |
|-------|---------|------------------------------------|------------------------------|-----------------------------|------------------------------------|
| ログアウト | 団体登録    |                                    | 学生部からの                       | お知らせ                        |                                    |
|       | 所属グループ  | • 愛好会                              | 所属団体 ▶ 大学                    | 授業                          |                                    |
|       | クラブ役員   | 内容入力<br>・ 顧問・指導者等の修正を行<br>※指導員(コーチ | 内容<br>れます。氏名・カナ<br>等)は、このデータ | 確認<br>-氏名・住所は全角<br>の確認の入力後に | 完了<br>、その他の項目は半角で入力します。<br>表示されます。 |
|       | 【 顧問教員  | 3                                  |                              |                             |                                    |
|       | 氏名      |                                    |                              | カナ氏名                        |                                    |
|       | 郵便番号    |                                    |                              | 住所                          |                                    |
|       | TEL     |                                    |                              | 携帯TEL                       |                                    |
|       | E-Mail  |                                    |                              | 学部学科                        | 選択して下さい 💌                          |
|       | 【 指導者(監 | <b>督・師範等)】</b>                     |                              |                             |                                    |
|       | 氏名      |                                    |                              | カナ氏名                        |                                    |
|       | 郵便番号    |                                    |                              | 住所                          |                                    |
|       | TEL     |                                    |                              | 携帯TEL                       |                                    |
|       | E-Mail  |                                    |                              |                             |                                    |
|       | 【 团体責任者 | f(主将· 会長· 団長等) 】                   |                              |                             |                                    |
|       | 学籍番号/氏名 | 00000000 高橋 千尋                     | <b>∀</b> *                   | 力ナ氏名                        | *                                  |
|       | 郵便番号    | 108 - 8636                         |                              | 住所                          | 東京都港区白金台1-2-37                     |
|       | TEL     | 03 - 5421 - 5155                   |                              | 携帯TEL                       | 0000 - 0000 - 0000                 |
|       | E-Mail  |                                    |                              |                             |                                    |

| 学生団   | 体諸願い・諸届け申           | 請                                  |                                      | 学生部HF                |
|-------|---------------------|------------------------------------|--------------------------------------|----------------------|
| ログアウト | 団体登録                | 学生部                                | からのお知らせ                              |                      |
|       | <b>所属グループ ▶</b> 愛好会 | 所属団体                               | ▶ 法人行事                               |                      |
|       | 各情報を                | 団体登録デー:<br>確認・修正した後、「全登録す<br>登録データ | タの確認と修正を行い<br>5終え、執行代を交代し<br>最終更新年月日 | ます。<br>ます」ボタンを押して下さい |
|       | 団体者                 | 基本情報                               |                                      | @ 確認・修正する            |
|       | クラブ                 | 役員·顧問·指導者等                         |                                      | 確認・修正する              |
|       |                     | ■全登録を終え、執行代表                       | を交代します メイン                           | メニューへ戻る              |

[全登録を終え、執行代を交代します]ボ タンを押す

| LF "           | 1Eİİİ GARU<br><b>月治学院大</b> 9                                           | in unive<br><b>学 学生部</b>                 | RSİŤY                                                                                                 | 団体用                                                                                                  | 白金 TEL 03-5421-5155<br>横浜 TEL 045-863-2030                            |
|----------------|------------------------------------------------------------------------|------------------------------------------|----------------------------------------------------------------------------------------------------|----------------------------------------------------------------------------------------------------|-----------------------------------------------------------------------|
| 学生団            | ]体諸願い・諸                                                                | 届け申請                                     |                                                                                                    | 学生:                                                                                                  | 部HP丨明治学院大学HP丨                                                         |
| ログアウト<br>執行代交代 | <b>申請状況</b><br>所属グループト 3<br>甲諸内                                        | 愛好会<br>容に変更が生じたす                         | 学生部からのお知らせ     「執行(空代処理)回時後     「(時有)協能使用時)へない     本化します。8月分(申請期     所属団体 ▶ 大学行事     場合は、受付番号を控えたうえでき | 緯テータ修正を行ってくたさ、1200日<br>20間に完了のこと(詳細はボート<br>含度期時の入力フォーム変更について<br>間6/1~9)より変更します。詳細はボ<br>生部窓口へ相談してください | 年11月27日(金)16:00~20<br>ボン時期)<br>コ平日・休日の区分をなくしてー<br>ートヘボンを確認してくたさい。<br> |
|                | 決裁「<br>合宿届<br>()<br>()<br>()<br>()<br>()<br>()<br>()<br>()<br>()<br>() | I」となった体育・文<br>、 夏合宿届の参加:<br><b>計覧 未決</b> | 化施設使用願の取り消しについて<br>著名簿については、「詳細」画面か<br>申請一覧 下書き一覧                                                     | :は、「施設使用取消願」をWel<br>ら参加者の追加・変更を行う。                                                                   | b申請できます。<br>ことができます。<br>【新規申問】 (全)団体登録)                               |
|                | 受付番号<br>2010010640375                                                  | 実施日(開始日)<br>2010/03/27(土)                | ヘッダー<br>広報室 オープンキャンパス                                                                                 | 申請種別<br>文化施設使用願                                                                                      | 場所決裁         詳細表示           白金         可         詳細                   |

[執行代交代]ボタンが消えているのを確認する

実際には、この時点で[執行代交代]ボタンは消えている

| 学生団   | 体諸願い・諸        | 諸届け申請                  |                   |                          |                  | 学生                           | ∄₿НР          | 明治学                     | 院大学HP丨      |
|-------|---------------|------------------------|-------------------|--------------------------|------------------|------------------------------|---------------|-------------------------|-------------|
| ログアウト | 申請状況          |                        |                   | 学生部からの                   | り知らせ             |                              |               |                         |             |
|       | 所属グループ ▶      | 愛好会                    |                   | 所属団体 ▶ 大学                | 授業               |                              |               |                         |             |
|       | 申請内           | 宮に変更が生じた               | 場合は、き             | 8付番号を控えた                 | うえで学生            | 部窓口へ相談してください                 | ۱.            |                         |             |
|       | 決裁「<br>合宿届    | 可」となった体育・ダ<br>転夏合宿届の参加 | に<br>化施設例<br>者名簿に | ・<br>用願の取り消し<br>ついては、「詳細 | こついては、<br>」画面から参 | 「施設使用取消願」をWe<br>参加者の追加・変更を行う | 50申請1<br>ことがて | できます。<br>でき <u>ます</u> 。 |             |
|       | (1997) 既決敗    | 1)-11) <b>*</b> *      | 中請一覧              | 下書き一覧                    |                  |                              | 新規            | iii) 🖉                  | 団体登録        |
|       | 受付番号          | 実施日(開始日)               |                   | ヘッダー                     |                  | 申諸種別                         | 場所            | 決                       | === (m == = |
|       | 2010110445692 | 2011/01/15(土)          | 2010年             | 度大学授業                    |                  | 体育施設使用願                      | 共通            | न                       | 詳細          |
|       | 2010110445693 | 2011/01/15(土)          | 2010年             | 度大学授業                    |                  | 体育施設使用願                      | 共通            | ग                       | 詳細          |
|       | 2010110645734 | 2011/01/07(金)          | 2010年             | 度大学授業                    |                  | 文化施設使用願                      | 白金            | न                       | 詳細          |
|       | 2010110645735 | 2011/01/07(金)          | 2010年             | 度大学授業                    |                  | 文化施設使用願                      | 白金            | 一部可                     | 詳細          |
|       | 2010110645736 | 2011/01/07(金)          | 2010年             | 度大学授業                    |                  | 文化施設使用願                      | 白金            | 一部可                     | 詳細          |
|       | 2010110645668 | 2011/01/06(木)          | 2010年             | 度大学授業                    |                  | 文化施設使用願                      | 白金            | न                       | 詳細          |
|       | 2010110445689 | 2011/01/05(水)          | 2010年             | 度大学授業                    |                  | 体育施設使用願                      | 白金            | न                       | 詳細          |

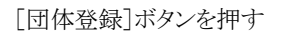

| 学生団   | 日体諸願い・諸届に           | サ申請           |                  | ┃ 学生部HP┃ 및 |
|-------|---------------------|---------------|------------------|------------|
| ログアウト | 団体登録                | 学生            | <b>と部からのお知らせ</b> |            |
|       | <b>所属グループ ▶</b> 愛好会 | 所属団           | 体▶大学授業           |            |
|       |                     | 団体登録デ         | ータの確認と修正を行いま     | す。         |
|       |                     | 登録データ         | 最終更新年月E          | ]          |
|       |                     | 団体基本情報        | 2010/11/08       | 修正する       |
|       |                     | クラブ役員・顧問・指導者等 | 2010/11/08       | 修正する       |
|       |                     | 活動計画・内容       | 2009/06/01       | 修正する       |
|       |                     | 予算計画          | 2010/11/08       | 修正する       |
|       |                     | 部員名簿          | 2010/11/02       | 修正する       |
|       |                     | [             | メインメニューへ戻る       |            |

[活動計画・内容]ボタンを押す

| 学生国   | 日体諸願い・諸届け申請          | 学生部HP                                       | 明治学院大学   |
|-------|----------------------|---------------------------------------------|----------|
| ログアウト | 団体登録                 | 学生部からのお知らせ                                  |          |
|       | <b>所属グループ ▶</b> 愛好会  |                                             |          |
|       | 活動計画・内容の新規登録・修正を行います | 、活動計画・内容は、行事開催期を始めとする各種申請の「ヘッダ<br>全角で入力します。 | 「一」こもなりま |
|       | ※活動計画・内容を修正する場合      | は、修正後「登録済み活動計画・内容を修正する」ボタンを押してく             | ださい。     |
|       |                      | 登録済み活動計画・内容                                 |          |
|       | 2010/04 💙 ~ 2011/0   | 1 🔽 2010年度大学授業                              |          |
|       | 2011/02 💙 ~ 2012/0   | 1 🔽 2011年度大学授業                              | 1        |
|       | J                    | 登録済み活動計画・内容を修正する                            |          |
|       | ※ 更に新規に追加:           | 登録する場合は、「追加登録する」ボタンを押してください。                |          |
|       |                      | 新規登録                                        |          |
|       | 2011/02 💙 ~ 2011/0   | 2 💌                                         |          |
|       |                      | 追加登録する                                      |          |
|       | 過去デ                  | - 今参照 2010年 💙 <b>別画面で参照する</b>               |          |
|       |                      | 団体登録データ修正メニューに戻る                            |          |

新年度に予定している行事・活動を入力する 入力する目安は12月頃まで

入力後、[団体登録データ修正メニューに 戻る]ボタンを押す

[予算計画]ボタンを押す

| 学生団           | 体諸願い・諸届け   | 申請           |          |            | ┃ 学生部HF | <b>∍∣</b> ∎ |
|---------------|------------|--------------|----------|------------|---------|-------------|
| <u>םלדי</u> ו | 団体登録       |              | 学生部からの   | お知らせ       |         |             |
|               | 所属グループ▶愛好会 | 所            | 属団体 ▶ 大学 | 授業         |         |             |
|               |            | 団体登          | 録データの確   | 認と修正を行います  |         |             |
|               |            | 登録データ        |          | 最終更新年月日    |         |             |
|               |            | 団体基本情報       |          | 2010/11/08 | 修正する    |             |
|               |            | クラブ役員・顧問・指導制 | 皆等       | 2010/11/08 | 「修正する」  |             |
|               |            | 活動計画・内容      |          | 2009/06/01 | 修正する    |             |
|               |            | 予算計画         |          | 2010/11/08 | 「修正する」  |             |
|               |            | 部員名簿         |          | 2010/11/02 | 修正する    |             |
|               |            |              |          |            |         |             |
|               |            |              | *12*     | ニューへ戻る     |         |             |

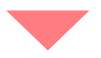

| 属グループ▶愛好会        | 所属団体▶大                                | 学授業                   |              |
|------------------|---------------------------------------|-----------------------|--------------|
| 内容入力             | <ul> <li>一</li> <li>予算計画の:</li> </ul> | 腎確認 □> 完了<br>◎正を行います。 | •            |
|                  | 1,54,01,000                           | STECTIVIE 90          |              |
| あなたの団体の今期1年の予算計』 | 動を記入します。 半                            | 角数字を使用し、該当のない功        | 目は0を入れてください。 |
| 収入の部             |                                       | 支出の                   | の部           |
| 前年度繰越金 ¥         |                                       | 夏合宿 @ ×               | A            |
| 入会金 @ *          | λ                                     |                       | ¥0           |
|                  | ¥                                     | ) 学園祭等経費              | ¥            |
| 部費               | ¥                                     | 宿泊費                   | ¥            |
| 大学援助金            | ¥                                     | 交通費                   | ¥            |
| 夏合宿援助金           | ¥                                     | 施設使用料                 | ¥            |
| 課外活動費(春学期分)      | ¥                                     | 運搬費                   | ¥            |
| 課外活動費(秋学期分)      | ¥                                     | 謝儀謝礼                  | ¥            |
| その他              | ¥                                     | 備品費                   | ¥            |
|                  |                                       | 事務費                   | ¥            |
|                  |                                       | 通信費                   | ¥            |
|                  |                                       | その他                   | ¥            |
| 合計:¥0            |                                       | 승計                    | :¥0          |
| *                | ボックス内を点検・                             | 修正して次に進みます。           |              |
|                  | 合計                                    | 計算する                  |              |
|                  | 「確認画面へ」                               | キャンセルして戻る             |              |

新執行代の予算を入力する

これで執行代交代処理が完了しました。